# Verwalten von Terminen auf der Homepage des VfB Waldshut

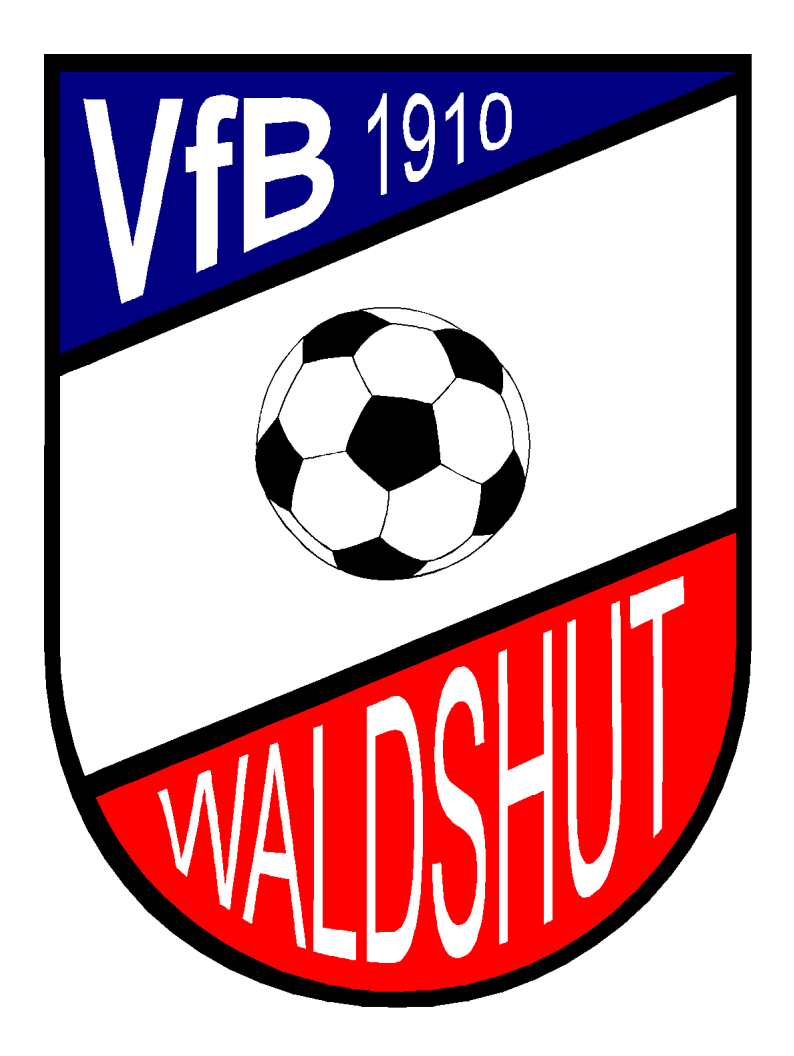

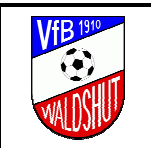

## Inhaltsverzeichnis

| 1 Einleitung                              | 3  |
|-------------------------------------------|----|
| 2 System An- und Abmeldung                | 3  |
| 2.1 Anmeldung                             |    |
| 2.2 Abmeldung                             | 5  |
| 3 Terminsuche                             | 6  |
| 3.1.1 Im Terminkalender                   | 6  |
| 3.1.2 Auf der VfB-Homepage                | 7  |
| 4 Terminverwaltung                        | 9  |
| 4.1 Generelle Information                 | 9  |
| 4.2 Legende zu den Farben unter Zuordnung |    |
| 4.3 Neuen Termin eintragen                |    |
| 4.3.1 Neu anlegen                         |    |
| 4.3.2 Bestehenden Termin kopieren         |    |
| 4.4 Termin ändern                         |    |
| 4.5 Termin löschen                        |    |
| 5 Persönliche Benutzerdaten               | 17 |

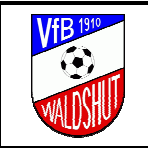

## 1 EINLEITUNG

Dieses Dokument beschreibt die notwendigen Aktivitäten zur Verwaltung von Terminen auf der Homepage des VfB Waldshut.

Der dafür erforderliche Benutzer kann beim Systemadministrator des VfB Waldshut beantragt werden. Ein entsprechendes Email an <u>info@vfb-waldshut.de</u> reicht dafür aus.

## 2 SYSTEM AN- UND ABMELDUNG

## 2.1 ANMELDUNG

Um die Berechtigung zum Erstellen und Bearbeiten von Terminen zu erhalten, muss man sich mit dem dafür eingerichteten, persönlichen Benutzer auf der VfB Homepage anmelden:

- Öffnen der Internetseite <u>www.vfb-waldshut.de</u>
- Oben den Reiter Service selektieren:

| Startseite | Kontakt | Training | Chronik | Foto-Album | Service |
|------------|---------|----------|---------|------------|---------|
|            |         |          |         |            |         |

- Links erscheint dann das VfB Service Menu mit der VfB Terminverwaltung:

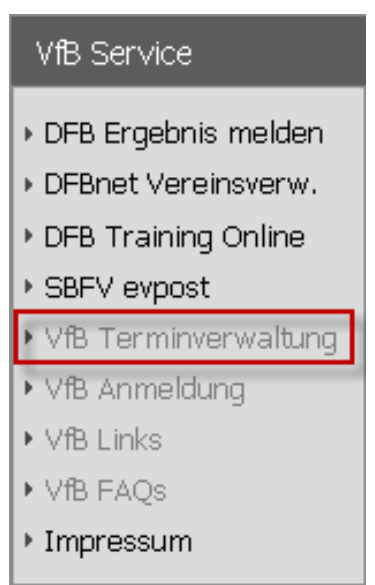

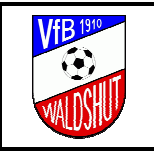

 Nach Selektieren des Menüpunktes öffnet sich automatisch ein Eingabefenster zur Verwaltung des Online-Terminkalenders. Mit den persönlichen Benutzerdaten hier anmelden:

| April<br>7 8 1 2 3 4 5 6<br>7 8 1 2 3 4 5 6<br>7 8 1 2 4 5 6 7 7 8 1 2 4 5 6 7 7 8 1 2 4 5 6 7 7 7 8 1 2 4 5 6 7 7 7 8 1 2 4 5 6 7 7 7 8 1 2 4 5 6 7 7 7 7 8 1 2 4 5 6 7 7 7 7 8 1 2 4 5 6 7 7 7 7 7 8 1 2 4 5 6 7 7 7 7 7 7 7 7 7 7 7 7 7 7 7 7 7 7 | Online-Terminkalender                                                                                      | März           2010           Non Ele Mit Eon Re Sam Son           1         2           3         +         5         6           1         2         3         +         5         6           1         2         3         +         5         6         7           8         9         10         11         12         13         14           15         16         17         18         19         20         21           22         23         24         25         25         27         28           29         30         31 |
|----------------------------------------------------------------------------------------------------|----------------------------------------------------------------------------------------------------|----------------------------------------------------------------------------------------------------|
| Wenn Sie bereits einen Accou                                                                                                    | Login:<br>Int für <b>CKalender</b> haben können Sie sich hier<br>Account: c.knobloch<br>Passwort:<br>Login | r direkt einloggen:                                                                                                    |

Sollte das korrekte Passwort nicht mehr bekannt sein, kann über den entsprechenden Link ein neues angefordert werden.

Für die Anforderung einfach die Email Adresse eingeben, an welche die Zugangsdaten gesendet werden sollen:

|                                                                         | * |
|-------------------------------------------------------------------------|---|
| CKalender-Passwortanfrage:                                              |   |
| Sie haben Ihre Zugangsdaten vergessen? - Kein Problem!                  |   |
| Bitte senden Sie meine Zugangsdaten für und an folgende E-Mail-Adresse: |   |
| c.knobloch@√fb-waldshut.de                                              |   |
| Zusenden Abbrechen                                                      | - |

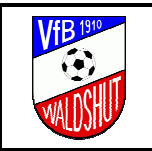

Datum: 2011-09-24

- Ein erfolgreicher Login sieht wie folgt aus:

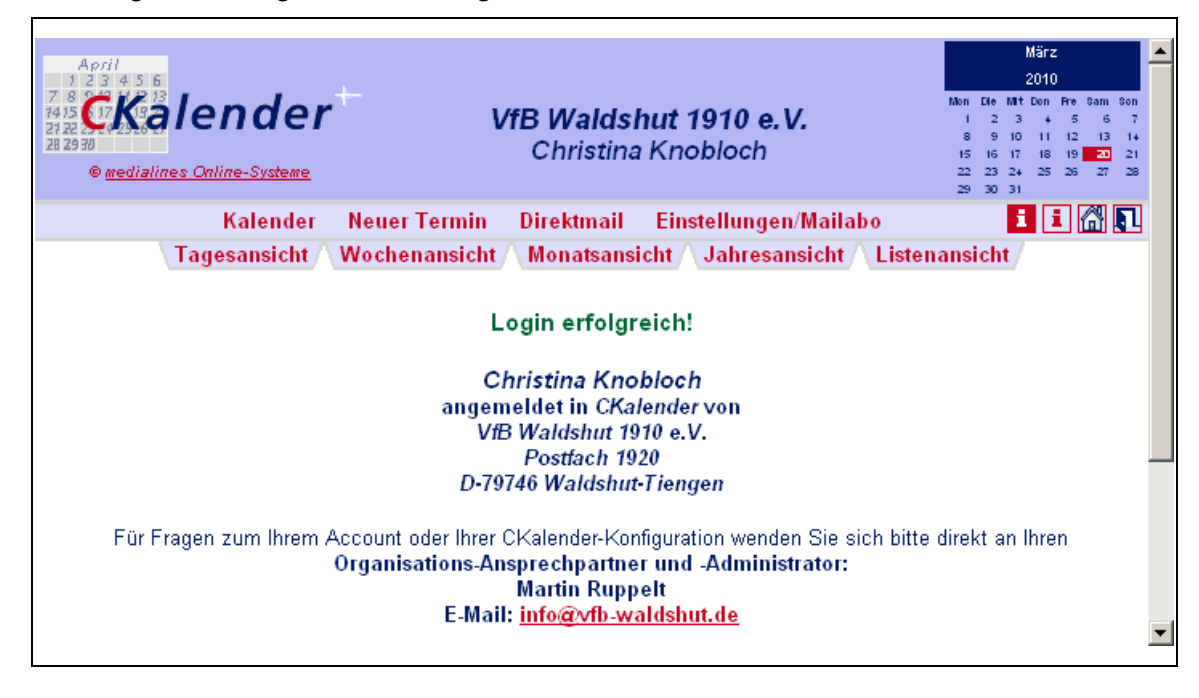

## 2.2 ABMELDUNG

- Zum Abmelden die "Ausgangstür" auf der rechten Seite selektieren:

| April<br>7 8 0<br>7 8 0<br>7 | März<br>2010<br>Non Die Nit Con Fre Sam Son<br>1 2 3 4 5 6 7<br>8 9 10 11 12 13 14<br>15 16 17 18 19 20 21 |
|----------------------------------------------------------------------------------------------------|----------------------------------------------------------------------------------------------------|
| © <u>medialines Online-Systeme</u>                                                                                                    | 22 23 24 25 26 27 28<br>29 30 31                                                                           |
| Kalender Neuer Termin Direktmail Einstellungen/Mailabo<br>Tagesansicht Wochenansicht Monatsansicht Jahresansicht Listena                                                                                                    | ansicht                                                                                                    |

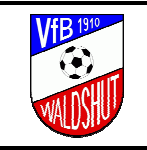

## 3 TERMINSUCHE

#### 3.1.1 IM TERMINKALENDER

Um neue Termine einzugeben bzw. bestehende Termine zu modifizieren, sollte man sich mit den Möglichkeiten der gezielten Suche nach Terminen vertraut machen.

- In der Menüleiste befinden sich dazu verschiedene Optionen der Darstellung:

| April<br>1 2 3 4 5 6<br>7 8 0 <b>1 X</b> 3 <b>3 1 ender</b><br><b>VfB Waldshut 1910 e.V.</b><br>28 29 30<br>© <u>medialines Online-Systeme</u><br><b>VfB Waldshut 1910 e.V.</b><br>Christina Knobloch | März         2010           Mon Die Mit Don Fre Sam Son         1         2         3         +         5         6         7           8         9         10         11         12         13         1+           15         16         17         18         19         20         21           22         23         2+         25         26         27         28           29         30         31         14         16         17         18         19         20         21 |
|----------------------------------------------------------------------------------------------------|----------------------------------------------------------------------------------------------------|
| Kalender Neuer Termin Direktmail Einstellungen/Mailabo                                                                                                    | i i 🖓 🔪<br>nansicht                                                                                                    |

Am geeignetsten ist die Listenansicht, daher werden hierfür ein paar Filteroptionen kurz beschrieben.

Nach Datum und Bezeichnung des Termins filtern:

| April<br>2 2 3 5 5<br>2 4 5 5<br>2 4 | raum<br>- bis |                                  | intrao v          | <b>fB Wal</b><br>Christ | <b>dshut 1910 e.</b><br>tina Knobloch | V.                                               | Non De Mit<br>5 6 7<br>12 13 14<br>19 30 21<br>36 27 36 | April         Image: Constraint of the second second s |
|----------------------------------------------------------------------------------------------------|---------------|----------------------------------|-------------------|-------------------------|---------------------------------------|--------------------------------------------------|---------------------------------------------------------|----------------------------------------------------------------------------------------------------|
|                                                                                                    |               | Kalender                         | n Neuer Termin    | n Direkt                | tmail Einstellun                      | gen/Mailabo                                      | 1                                                       | 161                                                                                                    |
|                                                                                                    |               | Tagesansicht / W                 | /ochenansicht /   | Monatsan                | isicht / Jahresan                     | sicht 🔿 Listenansicht / 📇                        |                                                         |                                                                                                    |
| <b>▲</b>                                                                                                    |               | Anzeige: 🔿 au                    | ich zyklische 🔽 g | geplante l              | 🗹 fixe 🔽 interne                      | 🔽 öffer 100 Jahre 💽 📎                            |                                                         |                                                                                                    |
| Termin                                                                                                    | Zeit          | Eintrag                          | Ort               |                         | Verantwortlich                        | Zuordnung                                        | Status                                                  | 1                                                                                                    |
| 01.01.2010 💷 - 30.04.2010 🗰                                                                                                    |               | 100-Jahre Sitzung                |                   |                         |                                       |                                                  |                                                         | Anzeigen<br>CSV iCal                                                                                                    |
| Do. 04.02.2010                                                                                                    | 20:00         | 100-Jahre Sitzung<br>Versammlung | WT, VfB-Vereins   | sheim                   | 1. Vorstand                           | VfB Gesamt, VfB-Vereinsheim, Vorstand, 100-Jahre | √ ₩                                                     | J×                                                                                                    |
| Do. 25.02.2010                                                                                                    | 20:00         | 100-Jahre Sitzung<br>Versammlung | WT, VfB-Vereins   | sheim                   | 1. Vorstand                           | VIB Gesamt, VIB-Vereinsheim, Vorstand, 100-Jahre | <b>√ i</b> ≜                                            | <i>∎</i> ×                                                                                                    |
| Do. 25.03.2010                                                                                                    | 20:00         | 100-Jahre Sitzung<br>Versammlung | WT, VfB-Vereins   | sheim                   | 1. Vorstand                           | VIB Gesamt, VIB-Vereinsheim, Vorstand, 100-Jahre | √ 2≜                                                    | <i>∎</i> ×                                                                                                    |
| Mo. 19.04.2010                                                                                                    | 20:00         | 100-Jahre Sitzung<br>Versammlung | WT, VfB-Vereins   | sheim                   | 1. Vorstand                           | VIB Gesamt, VIB-Vereinsheim, Vorstand, 100-Jahre | <b>√ 1</b> Å                                            | J×                                                                                                    |
| Di. 27.04.2010                                                                                                    | 20:00         | 100-Jahre Sitzung<br>Versammlung | WT, VfB-Vereins   | sheim                   | 1. Vorstand                           | VfB Gesamt, VfB-Vereinsheim, Vorstand, 100-Jahre | √ 1≜                                                    | J×                                                                                                    |
|                                                                                                    |               |                                  |                   | Neuein                  | itrag                                 |                                                  |                                                         |                                                                                                    |

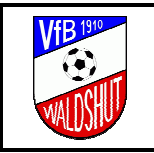

- Nach Zuordnung filtern:

| <u>and and and and and and and and and and </u> |       | VfB Waldshut 1910 e.V.<br>Christina Knobloch                                     |                     |                        |                                                     |                         |          |  |  |
|-------------------------------------------------|-------|----------------------------------------------------------------------------------|---------------------|------------------------|-----------------------------------------------------|-------------------------|----------|--|--|
|                                                 |       | Kalender Neuer Terr                                                              | nin Direktmail F    | Einstellungen/Mailal   | ho                                                  | i                       | i 🚮      |  |  |
|                                                 |       | Tagesansicht / Wochenansicht                                                     | ∧ Monatsansicht ∧   | Jahresansicht / Lis    | tenans tit / 🚑                                      |                         |          |  |  |
|                                                 |       | Anzeige: 🔿 auch zyklische 🖡                                                      | 🗸 geplante 🔽 fixe 🦷 | 🖥 interne 🔽 öffer Eve  | ent 🔽 🕺                                             |                         |          |  |  |
| Termin                                          | Zeit  | Eintrag                                                                          | Ort                 | Verantwortlich         | Zuordnung                                           | Status                  | 1        |  |  |
| 12.04.2010 💷 - 🕅 💻                              |       |                                                                                  |                     |                        |                                                     |                         | Anzeiger |  |  |
| Fr. 16.04.2010                                  | 19:30 | 100. Jahreshauptversammlung des VfB Waldshut<br>Versammlung im VfB-Vereinsheim   | WT, VfB-Vereinsheim | 1. Vorstand            | VIB Gesamt, VIB-Vereinsheim, Event, 100-Jahre       | <b>√ i</b> å            | J×       |  |  |
| Do. 13.05.2010                                  | 10:30 | VfB-Sponsorenlauf, Radfahrtag 2010 🗅<br>Event                                    | WT, VIB-Platz       | Christina Knobloch     | VfB Gesamt, Event, 100-Jahre                        | <b>√ i</b>              | J×       |  |  |
| r. 04.06.2010 - So. 06.06.2010                  |       | INTERSPORT kicker Fußballcamp<br>Profi-Fussballcamp für Junioren von 6-15 Jahren | WIT, VIB-Platz      | Volker Bindert         | Bis-18, Bis-12, Vorstand-Junioren, Event, 100-Jahre | <ul> <li>✓ #</li> </ul> | ١×       |  |  |
| Sa. 19.06.2010                                  | 12:00 | Internationales AH-Kleinfeldturnier 🗅<br>Einladungstumier des VIB Waldshut       | WT, VfB-Platz       | Abteilungsleiter-AH    | Alte-Herren, Event, 100-Jahre                       | √ <b>i</b> à            | JX       |  |  |
| Fr. 25.06.2010                                  | 19:00 | Festbankett zum 100-jährigen Vereinsjubiläum<br>Event                            | WT, Stadhalle       | 1. Vorstand            | VfB Gesamt, Event, 100-Jahre                        | √ #                     | ١×       |  |  |
| a. 26.06.2010 - So. 27.06.2010                  | 10:00 | Sportwochenende VIB-Junioren 🗅<br>Einladungstumiere der F- bis C-Jugenden        | WT, VIB-Platz       | JugendleiterIn         | Bis-18, Bis-12, VfB Gesamt, Event, 100-Jahre        | √ ¥                     | ∫×       |  |  |
| Fr. 09.07.2010                                  | 19:00 | Spiel einer hochklassigen Mannschaft 🗅<br>Top-Spiel zum Jubliäum                 | WT, VfB-Platz       | Vorstandschaft         | VfB Gesamt, Event, 100-Jahre                        | √ 1≜                    | JX       |  |  |
| Sa. 17.07.2010                                  | 19:00 | SWR3-Dance-Night  Disco-Veranstaltung in Waldshut                                | WT, VfB-Platz       | Vorstandschaft         | VfB Gesamt, Event, 100-Jahre                        | <b>√ i</b>              | JX       |  |  |
| lo. 19.07.2010 - Sa. 24.07.2010                 |       | Turnier um den GOALSPORTS-Cup 🗅<br>Sportwoche beim V/B Waldshut                  | WT, VIB-Platz       | Abteilungsleiter Aktiv | Aktiv, 1Ma, Event, 100-Jahre                        | √ #                     | JX       |  |  |

Durch Kombinieren von verschiedenen Filtern kann somit auf einfache Weise gezielt nach Terminen gesucht werden.

#### 3.1.2 AUF DER VFB-HOMEPAGE

Eingegebene Termine sind selbstverständlich auch direkt auf der Homepage zu finden. Anhand des folgenden Beispieles soll dies kurz erläutert werden.

Gesucht werden die Termine der 1. Mannschaft (=> Zuordnung) für den Zeitraum vom 01.10.-31.10.2011:

- Im Terminkalender finden wir in der Listenansicht dazu die folgenden Termine:

| April<br>1 2 3 4 5 5<br>7 5<br>7 6<br>7 6<br>7 8<br>7 8<br>7 9<br>7 9<br>7 9<br>7 9<br>7 9<br>7 9<br>7 9<br>7 9 | Kalender Neuer Termir<br>Tagesansicht / Wochenansicht /     | f <b>fB Waldshut 19</b><br>Christina Knob<br>Direktmail Eins<br>Monatsansicht / Jah | <b>10 e.V.</b><br>loch<br>tellungen/Mailabo<br>resansicht / Listenan | sicht / 🚑            | Septe<br>20<br>Mon Die Mit Do<br>5 6 7<br>12 13 14<br>19 20 21 2<br>26 27 28 2 | mber<br>11<br>n Rre 0am 0on<br>1 2 3 ↓<br>8 9 10 11<br>15 16 17 11<br>15 16 17 18<br>2 23 2↓ 25<br>29 30<br>1 1 1 1<br>2 23 2↓ 25 |
|----------------------------------------------------------------------------------------------------|-------------------------------------------------------------|-------------------------------------------------------------------------------------|----------------------------------------------------------------------|----------------------|--------------------------------------------------------------------------------|----------------------------------------------------------------------------------------------------|
| Anzei                                                                                                    | ge: 🔘 auch zyklische 🔽 geplante 🗌                           | 🗹 fixe 🔽 interne 🔽 i                                                                | öffentliche 1Ma                                                      | • >                  |                                                                                |                                                                                                    |
| Termin Zeit                                                                                                    | Eintrag                                                     | Ort                                                                                 | Verantwortlich                                                       | Zuordnung            | Status                                                                         | 徻                                                                                                    |
| 01.10.2011 IIII<br>- 31.10.2011 IIII<br>- 1 1.10.2011 IIII                                                      |                                                             |                                                                                     |                                                                      |                      |                                                                                | Anzeigen<br>CSV iCal                                                                                                    |
| Sa. 01.10.2011 14:30                                                                                            | SV Niederhof - VfB Waldshut<br>Kreisliag A2, 330152 045     | Niederhof, Sportplatz                                                               | Trainer 1. Mannschaft                                                | Aktiv, 1Ma, auswärts | <b>√</b> ≦                                                                     | ⊿×                                                                                                    |
| So. 09.10.2011 15:00                                                                                            | SV Waldhaus - VfB Waldshut<br>Kreisliag A2, 330152 054      | Waldhaus, Sportplatz                                                                | Trainer 1. Mannschaft                                                | Aktiv, 1Ma, auswärts | √ 1≜                                                                           | J×                                                                                                    |
| Sa. 15.10.2011 15:30                                                                                            | VfB Waldshut - FC Binzgen<br>Kreisliag A2, 330152 057       | WT, VfB-Platz                                                                       | Trainer 1. Mannschaft                                                | Aktiv, 1Ma           | √ 24                                                                           | ∕∕                                                                                                    |
| So. 23.10.2011 15:00                                                                                            | SV Albbruck - VfB Waldshut<br>Kreisliag A2, 330152 070      | Albbruck, Sportplatz                                                                | Trainer 1. Mannschaft                                                | Aktiv, 1Ma, auswärts | √ 24                                                                           | ⊿×                                                                                                    |
| Sa. 29.10.2011 15:30                                                                                            | VfB Waldshut - SV Obersäckingen<br>Kreisliag A2, 330152 071 | WT, VfB-Platz                                                                       | Trainer 1. Mannschaft                                                | Aktiv, 1Ma           | <b>√ i</b>                                                                     | ⊿×                                                                                                    |
|                                                                                                    |                                                             | <u>Neueintrag</u>                                                                   |                                                                      |                      |                                                                                |                                                                                                    |

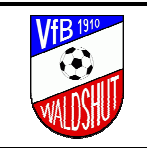

- Auf der VfB Homepage oben links unter VfB 2011/12 den Menüpunkt 1. Mannschaft selektieren:

| VfB 2011/12                                                                        | 1. Mannschaft                                                                                                    |
|------------------------------------------------------------------------------------|----------------------------------------------------------------------------------------------------|
| <ul> <li>Startseite</li> </ul>                                                     | a 🖻                                                                                                    |
| <ul> <li>Spieltag + Ergebnisse</li> <li>1. Mannschaft</li> <li>Spieltag</li> </ul> | September 2011:<br>So. 18.09.2011: SV Dogern - VfB Waldshut<br>Kreisliag A2, 330152 032<br>15:00, Dogern, Sportplatz |
| Training     Saiconvertauf                                                         | Sa. 24.09.2011: VfB Waldshut - FV Degerfelden<br>Kreisliag A2, 330152 037<br>16:00. WT. VfB-Platz                    |
| <ul> <li>Daisonverladi</li> <li>2. Mannschaft</li> </ul>                           | Oktober 2011:<br>Sa. 01.10.2011: SV Niederhof - VfB Waldshut<br>Kreisliag A2, 330152 045                             |
| <ul> <li>B-Junioren</li> <li>C1-Junioren</li> </ul>                                | 14:30, Niederhof, Sportplatz<br>So. 09.10.2011: SV Waldhaus - VfB Waldshut<br>Kreisliag & 2, 330152,054              |
| <ul> <li>C2-Junioren</li> <li>D1-Junioren</li> </ul>                               | 15:00, Waldhaus, Sportplatz<br>Sa. 15.10.2011: VfB Waldshut - FC Binzgen<br>Kreisliag &2, 330152,057                 |
| <ul> <li>D2-Junioren</li> <li>D3-Junioren</li> </ul>                               | 15:30, WT, VfB-Platz<br>So. 23.10.2011: SV Albbruck - VfB Waldshut<br>Kreisliag A2, 230152,070                       |
| • E1-Junioren                                                                      | 15:00, Albbruck, Sportplatz<br>Sa. 29.10.2011: VfB Waldshut - SV Obersäckingen                                       |
| <ul> <li>E2-Junioren</li> <li>F-Junioren</li> </ul>                                | Kreisliag A2, 330152 071<br>15:30, WT, VfB-Platz                                                                     |
| <ul> <li>Alte Herren</li> <li>Stadionzeitung</li> </ul>                            | November 2011:<br>So. 06.11.2011: SV Eschbach - VfB Waldshut<br>Kreisliag A2, 330152 080                             |
| <ul> <li>VfB Waldshut</li> </ul>                                                   | 14:30, Eschbach, Sportplatz                                                                                          |

Im rechten Fenster werden dann die Termine zu dieser "Zuordnung" angezeigt.

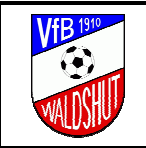

## 4 TERMINVERWALTUNG

## 4.1 GENERELLE INFORMATION

Bei der Angabe von Terminen gibt es einige grundsätzliche Punkte zu beachten, um später zum Beispiel auch die Möglichkeit zu haben, nach bestimmten Kriterien zu suchen. Anhand des folgenden Beispieles sollen die wichtigsten Attribute genauer erläutert werden:

| Einmaliger Termin:                                                                                                    |                                                                                                    |                                                                                                    |                                                                                   |                                                  |  |  |  |
|----------------------------------------------------------------------------------------------------|----------------------------------------------------------------------------------------------------|----------------------------------------------------------------------------------------------------|-----------------------------------------------------------------------------------|--------------------------------------------------|--|--|--|
| Termin:                                                                                                    | Eintrag:                                                                                                    | Zuordnung:                                                                                                    | Status:                                                                           | Funktion:                                        |  |  |  |
| Termin:<br>Von/Am: 19.06.2010<br>Bis:<br>jeweils:<br>tt.mm.jjj)<br>Zeit: 12:00<br>(Format<br>empfohlen:<br>ht:mm)<br>Zyklus<br>Einmaliger<br>Termin.<br>Einrichten | Eintrag:         Image:         Image:         Image:         Text:         Einladungstumier des VIB Waldshut         Notiz:         Ablässelich des 100-jährigen Jubiläums des VEB Waldshut         Ott:         WT. VIB-Platz    Verantwortl: Abteilungsleiter-AH | Zuordnung:         Aktiv         Aktiv         Ma         Bis-16         Bis-18         Bis-18         Bis-112         A-Ju         C1-Ju         C2-Ju         D1-Ju         C2-Ju         D1-Ju         C2-Ju         D3-Ju         E1-Ju         E2-Ju         E3-Ju         F1-Ju         F2-Ju         F3-Ju         F3-Ju <td>Status:<br/>Planung ?<br/>Fix V<br/>intern (a)<br/>O intern (a)<br/>O iffentich a<br/>I</td> <td>Funktion:<br/>Andern<br/>als Neueintrag<br/>Löschen</td> | Status:<br>Planung ?<br>Fix V<br>intern (a)<br>O intern (a)<br>O iffentich a<br>I | Funktion:<br>Andern<br>als Neueintrag<br>Löschen |  |  |  |
|                                                                                                    | Heueintr                                                                                                    | ag                                                                                                    |                                                                                   |                                                  |  |  |  |

#### □ Ort:

Die Eingabe sollte immer das Format "*Ort,\_Platz"* haben. Hier ein paar Beispiele, wobei Orte mit Ausnahme von Waldshut (= WT) immer ausgeschrieben werden sollten:

- WT, Chilbi-Sporthalle
- Dogern, Sportplatz
- WT, VfB-Vereinsheim

#### Verantwortl.:

Als Verantwortlicher sollte wenn möglich immer ein Name eingetragen sein.

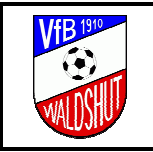

#### **Zuordnung:**

Ist gleichbedeutend mit einer Art Kategorie, unter der man dann auch auf der VfB Homepage die Termine wieder finden kann. Selbstverständlich können hier Mehrfachselektionen gemacht werden.

Unter Umständen ist die Zuordnungsauswahl bei einem Benutzer begrenzt. D.h., dass zum Beispiel die Jugendleitung keine Termine bei der AH ändern kann und ein AH Verantwortlicher nicht die der Aktiven.

In einem separaten Kapitel sind die zugeordneten Farben genauer beschrieben:

- Kapitel 4.2,

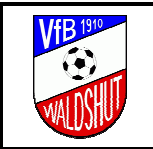

Legende zu den Farben unter Zuordnung

Status:

Immer Fix selektieren.

□ Anzeige:

Immer öffentlich selektieren.

- Wichtig:

Für **kurzfristige Termine bzw. die Bekanntgabe von Terminänderungen** sollte die Option "Alle Abonnenten sofort informieren" selektiert werden:

|                         | Einmaliger Termin:        |                 |                | <b>•</b>       |
|-------------------------|---------------------------|-----------------|----------------|----------------|
| Termin:                 | Eintrag:                  | Zuordnung:      | Status:        | Funktion:      |
| Von/Am: 12.04.2010      | 1 Titel: Vorstandssitzung | 🗖 🗅 Aktiv       | C Planung ?    | Ändern         |
|                         | Text: Versammlung         | 🔲 🕒 1Ма         | 🖸 Fix 🛛 🗸      | als Neueintrag |
| Bis:                    | Notiz:                    | 🔲 🕒 2Ма         | ١              | Löschen        |
| 📖 (Format               |                           | 🗖 🗋 Bis-18      |                |                |
| jeweils:<br>It mm iiii) |                           | 🗖 🗋 Bis-12      | Anzeige:       | Alle           |
| C                       |                           | 🗖 🕒 A-Ju        | Cintern (🏝     | sofort         |
| Zeit: 20:00             | Off N/T M/D March ale     | 🗖 🕒 B-Ju        | © öffentlich 🚵 | informieren    |
| (Format                 | [w1, vib-veleinsheim      | 🗖 🕒 C-Ju        | ١              | <b>(i)</b>     |
| emptonien:<br>hh:mm)    | Verantwortl: 1. Vorstand  | 🗖 🗋 D1-Ju       |                |                |
|                         | 1                         | 🗖 🗋 D2-Ju       |                |                |
| Zyklus                  |                           | 🔲 🗅 E1-Ju       |                |                |
| Einmaliger              |                           | 🔲 🗋 E2-Ju       |                |                |
| Termin.                 |                           | 🔲 🕒 E3-Ju       |                |                |
| einrichten              |                           | 🔲 🕒 F1-Ju       |                |                |
|                         |                           | 🔲 🕒 F2-Ju       |                |                |
|                         |                           | 🔲 🕒 F3-Ju       |                |                |
|                         |                           | 🔲 🗋 Alte-Herren |                |                |
|                         |                           | 🔲 🕒 Aerobic     |                |                |
|                         |                           | 🔽 🗋 VfB Gesamt  |                | •              |

Somit erhalten alle Abonnenten **sofort** ein Email mit der entsprechenden Information. **Daher bitte diese Option nur im Notfall verwenden!** 

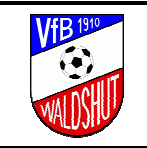

## 4.2 LEGENDE ZU DEN FARBEN UNTER ZUORDNUNG

Unter der Spalte Zuordnung sind mögliche Orte, an denen die Veranstaltung oder das Spiel stattfindet, aufgelistet. Hier eine Zuordnung der Farben zu den Orten:

| <ul> <li>Rasenplatz komplett</li> <li>Rasenplatz Hälfte Nord</li> </ul> | Grün<br>Braun |
|-------------------------------------------------------------------------|---------------|
| 🗖 🗋 Rasenplatz Hälfte Süd                                               | Hellgrün      |
| 🗖 🗅 Hartplatz komplett                                                  | Lila          |
| 🗖 🗅 Hartplatz Hälfte Nord                                               | Blau          |
| 🗖 🗅 Hartplatz Hälfte Süd                                                | Rot           |
| 🗖 🕒 VfB-Vereinsheim                                                     |               |
| 🔽 🕒 auswärts                                                            | Gelb          |
| 🗖 🕒 VfB-Bus                                                             | Orange        |
|                                                                         |               |

Diese Farben erscheinen dann als Balken in der Kalenderansicht.

## 4.3 NEUEN TERMIN EINTRAGEN

#### 4.3.1 NEU ANLEGEN

- Im Hauptmenü den Eintrag **Neuer Termin** selektieren:

| April<br>7 8<br>1415<br>1415<br>21 22<br>28 29 30<br>@ medialines Online-Systeme | <b>VfB Waldshut 1910 e.V.</b><br>Christina Knobloch    | Mörz         2010           Mon Ele Mit Eon Fre Sam Son         1           1         2         3         +         5         6         7           8         9         10         11         12         13         1+           15         16         17         18         19         23         21           22         23         2+         25         26         27         28           29         30         31         31         14         15         15         14         15         15         16         17         18         19         20         21         21         22         23         24         25         26         27         28         29         30         31         34         34         34         34         34         34         34         35         36         34         34         34         34         34         34         34         34         34         34         34         34         34         34         34         34         34         34         34         34         34         34         34         34         34         34         34 |
|----------------------------------------------------------------------------------|--------------------------------------------------------|----------------------------------------------------------------------------------------------------|
| Kalender                                                                         | Neuer Termin Direktmail Einstellungen/Mailabo          | i i 🚮 💽                                                                                                    |
| Tagesansicht                                                                     | Wochenansicht / Monatsansicht / Jahresansicht / Listen | ansicht                                                                                                    |

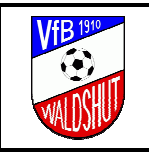

 Anschließend öffnet sich ein neues Fenster, in welchem die entsprechenden Angaben gemacht werden können:

|                                                                                         | Einmaliger Termin:                                                                                                    |                                                                                                    |
|-----------------------------------------------------------------------------------------|----------------------------------------------------------------------------------------------------|----------------------------------------------------------------------------------------------------|
| Termin:<br>VonVArx 30.07.2010<br>Bis: 01.08.2010<br>Mic Format<br>Howells:<br>tLinm (L) | Einmaliger Termin:<br>Eintrag:<br>*** Bodensee 2010<br>*** Fahradtour um den Bodensee mit Übenachtung<br>************************************ | Zuordnung: Status: Funktion:<br>Aktiv C Parung ? Entragen<br>1Ma C Fix<br>2Ma & Aktiv<br>Bis-18<br>Bis-12 Anzeige: Hormieren<br>C intern (2) (2)                                                                                                    |
| Zeit O<br>(Format<br>engolohiert<br>hitmm)<br>Zyklus<br>einsichten                      | Mt Bodensee<br>ME: Drvistina Knabloch                                                                                                    | B-Au     Contention      Contention      Contention     Contention     Contentio     Contentio     Contention     Contention     Content |

Durch Selektieren des Buttons Eintragen wird die Eingabe abgeschlossen.

- Eine entsprechende Meldung erfolgt unten im Fenster:

| A https://www.ckalender.de - C-Kalender - Terminbearbeitung - Microsoft Internet Explorer ( | provided by ALSTOM                             |   |
|---------------------------------------------------------------------------------------------|------------------------------------------------|---|
|                                                                                             | VIB-Bus Vorstand Vorstand-Junioren VIB-WebTeam |   |
|                                                                                             | Event                                          |   |
| (Alle Pflichtfelder sind hervorgehoben)                                                     |                                                |   |
| Der Eintrag wurde erfolgreich hinzuge                                                       | fügt!                                          |   |
| Neueintrag                                                                                  |                                                | • |
| Done                                                                                        | 📄 📄 📄 💣 Internet                               |   |

Das Fenster kann nun ganz normal über ⊠ geschlossen werden.

- Wo finde ich die Termine wieder? Siehe Kapitel 3, Terminsuche.

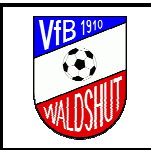

### 4.3.2 Bestehenden Termin kopieren

- Zunächst sucht man den gewünschten Kopiertermin, am einfachsten geht das in der Listenansicht:

| April<br>2 3 4 5 6<br>14 5 <b>C</b><br>14 5 <b>C</b><br>2 <b>C</b><br>2 3 90<br>• <u>medialines Online-Systeme</u> |       |                                  | <b>VfB Wa</b> l<br>Chris | <b>ldshut 1910</b><br>tina Knobloch | e.V.                                             | Api<br>20<br>Non Die Mit Do<br>5 6 7<br>12 13 14 1<br>19 20 21 2<br>26 27 28 2 | ril                  |
|----------------------------------------------------------------------------------------------------|-------|----------------------------------|--------------------------|-------------------------------------|--------------------------------------------------|--------------------------------------------------------------------------------|----------------------|
|                                                                                                    |       | Kalender                         | Neuer Termin 🛛 Direk     | tmail Einstellu                     | ingen/Mailabo                                    | i                                                                              | i 🚮 💽                |
|                                                                                                    |       | ∖ Tagesansicht /\ Woch           | enansicht // Monatsa     | nsicht /\ Jahresa                   | insicht / Listenansicht / 🎒                      |                                                                                |                      |
|                                                                                                    |       | Anzeige: 🔘 auch a                | yklische 🔽 geplante      | 🔽 fixe 🔽 interne                    | e 🔽 öffer 100-Jahre 💽 📎                          |                                                                                |                      |
| Termin                                                                                                    | Zeit  | Eintrag                          | Ort                      | Verantwortlich                      | Zuordnung                                        | Status                                                                         | 徻                    |
| 01.01.2010 💷 - 31.03.2010 💷  <br>🛫 🚺                                                                               |       | 100-Jahre Sitzung                |                          |                                     |                                                  |                                                                                | Anzeigen<br>CSV iCal |
| Do. 04.02.2010                                                                                                    | 20:00 | 100-Jahre Sitzung<br>Versammlung | WT, VfB-Vereinsheim      | 1. Vorstand                         | VfB Gesamt, VfB-Vereinsheim, Vorstand, 100-Jahre | √ ₩                                                                            | ∕∕×                  |
| Do. 25.02.2010                                                                                                    | 20:00 | 100-Jahre Sitzung<br>Versammlung | WT, VfB-Vereinsheim      | 1. Vorstand                         | VfB Gesamt, VfB-Vereinsheim, Vorstand, 100-Jahre | <ul> <li>✓ ដ</li> </ul>                                                        | <mark>∱</mark> ×     |
| Do. 25.03.2010                                                                                                    | 20:00 | 100-Jahre Sitzung<br>Versammlung | WT, VfB-Vereinsheim      | 1. Vorstand                         | VfB Gesamt, VfB-Vereinsheim, Vorstand, 100-Jahre | √ 🕍                                                                            | Termineintrag        |
|                                                                                                    |       |                                  | Neuei                    | ntrag                               |                                                  |                                                                                | <b>_</b>             |

#### Einen bestehenden Termin kopieren entspricht einer Terminänderung!

Wenn der gewünschte Eintrag gefunden ist, kann über das Anwählen des "Stiftes" (Termineintrag ändern) auf der rechten Seite der Termin selektiert werden.

Anschließend öffnet sich ein neues Fenster mit den Detailinformationen, in welchem die entsprechenden Neuerungen und Anpassungen vorgenommen werden können:

|                         | Einmaliger Te                           | rmin:                 |                | <u> </u>       |
|-------------------------|-----------------------------------------|-----------------------|----------------|----------------|
| Termin:                 | Eintrag:                                | Zuordnung:            | Status:        | Funktion:      |
| Von/Am: 19.04.2010      | (i) Titel: 100-Jahre Sitzung            | 🗖 🖪 Aktiv             | C Planung ?    | Ändern         |
|                         | Text: Versammlung                       | 🗖 🗖 1Ма               | 🖲 Fix 🛛 🗸      | als Neueintrag |
| Bis:                    | Notiz:                                  | 🗖 🗖 2Ма               | ١              | Löschen        |
| 🛄 (Format               |                                         | 🗖 🗅 Bis-18            |                | _              |
| jeweils:<br>tt.mm.iiii) |                                         | 🗖 🗅 Bis-12            | Anzeige:       |                |
|                         |                                         | I 🗖 🖻 A-Ju            | Cintern (A)    | sofort         |
| Zeit: 20:00             | Ort: W/T V/P.Vereinsheim                | 🗖 🖻 B-Ju              | • öffentlich 🚣 | informieren    |
| (I) (Format             |                                         | 🗖 🗅 C-Ju              | ١              | (1)            |
| hh:mm)                  | Verantwortl: 1. Vorstand                | 🗖 🗅 D1-Ju             |                |                |
|                         |                                         | 🗖 🗋 D2-Ju             |                |                |
| Zyklus                  |                                         | E1-Ju                 |                |                |
| Einmaliger              |                                         | E2-Ju                 |                |                |
| einrichten              |                                         | E3-Ju                 |                |                |
| GIMORKET                |                                         | E F1-Ju               |                |                |
|                         |                                         | 🗖 💾 F2-Ju             |                |                |
|                         |                                         | 🗖 🕒 F3-Ju             |                |                |
|                         |                                         | Atte-Herren           |                |                |
|                         |                                         | C L Aerobic           |                |                |
|                         |                                         | l⊻ L¹ VfB Gesamt      |                |                |
|                         |                                         | U VfB-Rasenplatz      |                |                |
|                         |                                         | U VfB-Hartplatz       |                |                |
|                         |                                         | VfB-Vereinsheim       |                |                |
|                         |                                         | U VfB-Bus             |                |                |
|                         |                                         | Vorstand              |                |                |
|                         |                                         | L L Vorstand-Junioren |                |                |
|                         |                                         | U UfB WebTeam         |                |                |
|                         |                                         | Event                 |                |                |
|                         | (Alle Dilichtfolder and her             | vorgehohen)           |                |                |
|                         | (Ane Phichteider sind her<br>Neueintrag | Yor genover ()        |                |                |
|                         |                                         |                       |                |                |

Durch Selektieren des Buttons als Neueintrag (wichtig!) wird die Eingabe abgeschlossen.

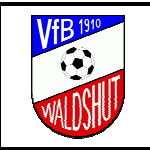

Eine entsprechende Meldung erfolgt unten im Fenster:

| 🍯 https://www.cka | lender.de - C-Kalender - Terminbearbeitung - Microsoft Internet Explorer provided by ALSTOM |   |
|-------------------|---------------------------------------------------------------------------------------------|---|
|                   | VIB-Bus<br>Vorstand<br>Vorstand-Junioren<br>VfB WebTeam<br>Event<br>100-Jahre               |   |
|                   | (Alle Pflichtfelder sind hervorgehoben)                                                     |   |
| E Done            | Neueintrag                                                                                  | • |

Das Fenster kann nun ganz normal über ⊠ geschlossen werden.

- Wo finde ich die Termine wieder? Siehe Kapitel 3, Terminsuche.

#### 4.4 TERMIN ÄNDERN

- Um einen bestehenden Termineintrag zu verändern, wechselt man zunächst zur gewünschten Ansicht, in diesem Beispiel in die **Listenansicht**, und sucht danach:

| April<br>7 8 2 3 4 5 6<br>7 8 2 3 4 5 6<br>7 8 2 3 4 5 7<br>7 8 2 3 4 5 7<br>7 8 2 3 4 5 7<br>7 8 2 3 4 5 7<br>7 8 2 3 4 5 7<br>7 8 2 3 4 5 7<br>7 8 2 3 4 5 7<br>7 8 2 3 4 5 7<br>7 8 2 3 4 5 7<br>7 8 2 3 4 5 7<br>7 8 2 3 4 5 7<br>7 8 2 3 4 5 7<br>7 8 2 3 4 5 7<br>7 8 2 4 5 7<br>7 8 2 4 5 7 7 7 7 7 7 7 7 7 7 7 7 7 7 7 7 7 7 | Vf                                                                     | <b>B Waldshut 1910</b><br>Christina Knobloc | <b>e.V.</b><br>h      |                              | Mon Die M1<br>5 6 7<br>12 13 14<br>19 20 21<br>26 27 28 | April<br>2010<br>Don Fre Sam Son<br>1 2 3 4<br>8 9 10 11<br>15 16 17 18<br>22 23 24 25<br>3 29 30 |
|----------------------------------------------------------------------------------------------------|------------------------------------------------------------------------|---------------------------------------------|-----------------------|------------------------------|---------------------------------------------------------|---------------------------------------------------------------------------------------------------|
|                                                                                                    | Kalender Neuer Termin                                                  | Direktmail Einstell                         | ungen/Mailabo         |                              | l i i i i i i i i i i i i i i i i i i i                 | 1 🖓 💽                                                                                             |
|                                                                                                    | Tagesansicht Wochenansicht N                                           | ionatsansicht / Jahres                      | ansient / Listenansie | ent/ 🗃                       |                                                         |                                                                                                   |
|                                                                                                    | Anzeige: 🔿 auch zyklische 🛛 🗷 ge                                       | eplante 🔽 fixe 🔽 intern                     | e 🔽 öffer *           | • >>                         |                                                         |                                                                                                   |
| Termin                                                                                                    | Zeit Eintrag                                                           | Ort                                         | Verantwortlich        | Zuordnung                    | Status                                                  | 徻                                                                                                 |
| 01.07.2010 IIII - 10.07.2010 IIII<br><b>±</b> (1)                                                                                                    |                                                                        |                                             |                       |                              |                                                         | Anzeigen<br>CSV iCal                                                                              |
| Mo. 28.06.2010 - Mi. 07.07.2010                                                                                                    | Turnier Rotzel 🗅<br>Freundschaftsspiel                                 | Rotzel, Sportplatz                          | Abteilungsleiter-AH   | Alte-Herren                  | <b>√ i</b> à                                            | <i>∎</i> ×                                                                                        |
| Sa. 03.07.2010 - So. 04.07.2010                                                                                                    | Sichtungstag E-Junioren                                                |                                             | JugendleiterIn        | Bis-12                       | 🗸 🖌                                                     | ⊿ ×                                                                                               |
| Fr. 09.07.2010                                                                                                    | 19:00 Spiel einer hochklassigen Mannschaft 🗅<br>Top-Spiel zum Jubliäum | WT, VfB-Platz                               | Vorstandschaft        | VfB Gesamt, Event, 100-Jahre | √ 🕍                                                     | f×.                                                                                               |
|                                                                                                    |                                                                        |                                             |                       |                              |                                                         | Termineintr                                                                                       |
|                                                                                                    |                                                                        | Neueintrag                                  |                       |                              |                                                         |                                                                                                   |

Wenn der gewünschte Eintrag gefunden ist, kann über das Anwählen des "Stiftes" (Termineintrag ändern) auf der rechten Seite der Termin geändert werden.

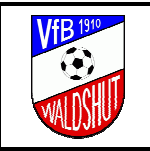

Г

Datum: 2011-09-24

- Anschließend öffnet sich ein neues Fenster mit den Detailinformationen, in welchem die entsprechenden Änderungen vorgenommen werden können:

|                                            | Einmaliger Termin:                          |             |              |                |
|--------------------------------------------|---------------------------------------------|-------------|--------------|----------------|
| Termin:                                    | Eintrag:                                    | Zuordnung:  | Status:      | Funktion:      |
| Von/Am: 09.07.2010                         | Tite: Spiel einer hochklassigen Mannschaft  | 🗖 🕒 Aktiv   | O Planung ?  | Ändern         |
|                                            | Text: Top-Spiel zum Jubliäum                | 🗖 🖿 1Ма     | 📀 Fix 🛛 🗸    | als Neueintrag |
| Bis:                                       | Notiz Anlässlich des 100-jährigen Jubiläums | 🗖 🕒 2Ma     | ١            | Löschen        |
| (Format                                    | des VfB Waldshut.                           | 🗖 🕒 Bis-18  |              | _              |
| tt.mm.jjjj)                                | Termin steht noch nicht definitiv           | 🗖 🕒 Bis-12  | Anzeige:     | Alle Alle      |
|                                            |                                             | 🗖 🕒 A-Ju    | Cintern (A)  | sofort         |
| Zett: 19:00                                | Ort: WT. V/B-Platz                          | 📙 💾 B-Ju    | • offentlich | informieren    |
| <ul> <li>(Format<br/>empfohlen;</li> </ul> |                                             | L L C-Ju    | . U          |                |
| hh:mm)                                     | Verantwortl.: Vorstandschaft                | 📙 🛄 D1-Ju   |              |                |
|                                            |                                             | 🗆 🗖 D2-Ju   |              |                |
| Zyklus                                     |                                             | E E1-Ju     |              |                |
| Termin.                                    |                                             |             |              |                |
| einrichten                                 |                                             |             |              |                |
|                                            |                                             |             |              |                |
|                                            |                                             |             |              |                |
|                                            |                                             | Atte-Herren |              |                |
|                                            |                                             |             |              |                |
|                                            |                                             | VfB Gesamt  |              | -              |

Durch Selektieren des Buttons <u>Ändern</u> (wichtig!) wird die Eingabe abgeschlossen.

- Eine entsprechende Meldung erfolgt unten im Fenster:

| 🚈 https://www.ckalender.de - C-Kalender - Terminbearbeitung - Microsoft Internet Explorer pr | rovided by ALSTOM     |          |
|----------------------------------------------------------------------------------------------|-----------------------|----------|
|                                                                                              | 🗖 🖻 VfB-Bus           | <b>_</b> |
|                                                                                              | Vorstand              |          |
|                                                                                              | 🗖 🗅 Vorstand-Junioren |          |
|                                                                                              | 🗖 🗅 VfB WebTeam       |          |
|                                                                                              | Event                 |          |
|                                                                                              | 💌 🗅 100-Jahre         |          |
| (Alle Pflichtfelder sind hervorgehoben)                                                      |                       |          |
| Der Eintrag wurde erfolgreich geände                                                         | nt                    |          |
| <u>Heueintrag</u>                                                                            |                       | •        |
| <b>e</b>                                                                                     | 📄 📄 🔒 🥩 Internet      |          |

Das Fenster kann nun ganz normal über ⊠ geschlossen werden.

- Wo finde ich die Termine wieder? Siehe Kapitel 3, Terminsuche.

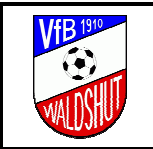

### 4.5 TERMIN LÖSCHEN

- Um einen bestehenden Termineintrag zu löschen, wechselt man zunächst zur gewünschten Ansicht, in diesem Beispiel in die **Listenansicht**:

| Kalender     Neuer Termin     Diektmal     Einstellunger-Mailabo       Tagesansicht     Wochenansicht     Monatsansicht     Jahressnaticht     Listenansicht     Listenansicht     Sitenansicht       Anzeige: Cauch zyklische © geplante     © fixe     © fiten     © fiten     © fiten     © fitenansicht     Listenansicht     Sitenansicht       Termin     Zeit     Elntrage     Ort     Verantwortlich     Zuordnung       ©     100Jahre Sitzung     Ort     Verantwortlich     Zuordnung       ©     2000     00Jahre Sitzung     WT, VfB-Vereinsheim     1. Vorstand     VfB Gesamt, VfB-Vereinsheim, Vorstand, 100-Jahre       Do. 25.02.2010     20.00     00Jahre Sitzung<br>Versammlung     WT, VfB-Vereinsheim     1. Vorstand     VfB Gesamt, VfB-Vereinsheim, Vorstand, 100-Jahre       Do. 25.03.2010     20.00     100-Jahre Sitzung<br>Versammlung     WT, VfB-Vereinsheim     1. Vorstand     VfB Gesamt, VfB-Vereinsheim, Vorstand, 100-Jahre       Mo. 19.04.2010     20.00     100-Jahre Sitzung<br>Versammlung     WT, VfB-Vereinsheim     1. Vorstand     VfB Gesamt, VfB-Vereinsheim, Vorstand, 100-Jahre       Mo. 19.04.2010     20.00     100-Jahre Sitzung<br>Versammlung     WT, VfB-Vereinsheim     1. Vorstand     VfB Gesamt, VfB-Vereinsheim, Vorstand, 100-Jahre                                                                                                    | 2011<br>2010<br>Mon Cie Mit Dan Pre Dann Son<br>1 2 3 4<br>5 6 7 0 9 10 11<br>12 13 14 15 16 17 18<br>19 20 21 22 23 24 29<br>25 27 26 29 30 |
|----------------------------------------------------------------------------------------------------|----------------------------------------------------------------------------------------------------|
| Tagesanischt / Wochenansicht / Monatsansicht / Jahresansicht / Listenansicht / Eistenansicht / Eist | i i 🖓 🕽                                                                                                    |
| Anzeige:       C auch zyklische       F geplante       F fixe       F interne       F offer [100Jakre       N         Iermin       Zeit       Eintrag       Ort       Verantwortlich       Zuordnung         [01.01.2010]       [30.04.2010]       [100Jakre Sitzung       [100Jakre Sitzung </th <th></th>                                                                                                    |                                                                                                    |
| Termin         Zeit         Eintrag         Ort         Verantwortlich         Zuordnung           [01.01.2010]]]         [30.04.2010]]         [100.Jahre Sitzung         [III]         [III]         [IIII]         [IIII]         [IIII]         [IIII]         [IIII]         [IIII]         [IIIII]         [IIII]         [IIII]                                                                                                    |                                                                                                    |
| 01.01.2010                                                                                                    | Status 🆀                                                                                                    |
| Do. 04.02.2010         20:00         100-Jahre Sitzung<br>Versammlung         WT, VTB-Vereinsheim         1. Vorstand         VTB Gesamt, VTB-Vereinsheim, Vorstand, 100-Jahre           Do. 25.02.2010         20:00         100-Jahre Sitzung<br>Versammlung         WT, VTB-Vereinsheim         1. Vorstand         VtB Gesamt, VTB-Vereinsheim, Vorstand, 100-Jahre           Do. 25.03.2010         20:00         100-Jahre Sitzung<br>Versammlung         WT, VTB-Vereinsheim         1. Vorstand         VtB Gesamt, VTB-Vereinsheim, Vorstand, 100-Jahre           Mo. 19.04.2010         20:00         100-Jahre Sitzung<br>Versammlung         WT, VTB-Vereinsheim         1. Vorstand         VtB Gesamt, VTB-Vereinsheim, Vorstand, 100-Jahre                                                                                                    | Anzeigen<br>CSV iCal                                                                                                    |
| De. 25.02.2010     20:00     100-Jahre Sitzung<br>Versammlung     WT, VIB-Vereinsheim     1. Vorstand     VIB Gesamt, VIB-Vereinsheim, Vorstand, 100-Jahre       De. 25.03.2010     20:00     100-Jahre Sitzung<br>Versammlung     WT, VIB-Vereinsheim     1. Vorstand     VIB Gesamt, VIB-Vereinsheim, Vorstand, 100-Jahre       Mo. 19.04.201     20:00     100-Jahre Sitzung<br>Versammlung     WT, VIB-Vereinsheim     1. Vorstand     VIB Gesamt, VIB-Vereinsheim, Vorstand, 100-Jahre                                                                                                    | ✓¥ ୬×                                                                                                    |
| Do. 25.03.2010         20:00         100-Jahre Sitzung<br>Versammlung         WT, VIB-Vereinsheim         1. Vorstand         VIB Gesamt, VIB-Vereinsheim, Vorstand, 100-Jahre           Mo. 19.04.2010         20:00         100-Jahre Sitzung<br>Versammlung         WT, VIB-Vereinsheim         1. Vorstand         VIB Gesamt, VIB-Vereinsheim, Vorstand, 100-Jahre                                                                                                    | <b>√</b> 🖾 🖉 ×                                                                                                    |
| Mo. 19.04.2010 20:00 100-Jahre Sitzung WT, V18-Vereinsheim 1. Vorstand V18 Gesamt, V18-Vereinsheim, Vorstand, 100-Jahre Versammlung                                                                                                    | ✓¥ ୬×                                                                                                    |
|                                                                                                    | ✓ 🖄 🚽 ×                                                                                                    |
| Di. 27.04.2010 20:00 100-Jahre Sitzung<br>Versammlung WT, VMB-Vereinsheim 1. Vorstand VMB Gesamt, VMB-Vereinsheim, Vorstand, 100-Jahre                                                                                                    | ✓ <u>▲</u> _ <u>≯</u> <u>*</u>                                                                                                    |
|                                                                                                    | Termineintrag lös                                                                                                    |

Wenn der gewünschte Eintrag gefunden ist, kann über das Anwählen des "Stiftes" (Termineintrag löschen) auf der rechten Seite der Termin selektiert werden.

- Es erscheint ein Fenster mit der Abfrage zur Bestätigung:

| Microsoft | Internet Explorer                                             |
|-----------|---------------------------------------------------------------|
| 2         | Soll der Termin '100-Jahre Sitzung' wirklich gelöscht werden? |
|           | OK Cancel                                                     |

Durch Selektieren von OK wird die Eingabe abgeschlossen und der Eintrag gelöscht! **Achtung:** der Termin wird unwiderruflich gelöscht!

## 5 PERSÖNLICHE BENUTZERDATEN

- Im Hauptmenü den Eintrag Einstellungen/Mailabo selektieren:

| April<br>1 2 3 4 5 6                                                                                                    | März<br>2010                                                                                     | <u> </u>                                  |
|----------------------------------------------------------------------------------------------------|--------------------------------------------------------------------------------------------------|-------------------------------------------|
| 7 415       CrKialender         7 415       CrKialender         28 29 30       VfB Waldshut 1910 e.V.         © medialines Online-Systeme       Christina Knobloch | Mon Cle Mit Don Fre<br>1 2 3 4 5<br>8 9 10 11 12<br>15 16 17 18 19<br>22 23 24 25 26<br>29 03 31 | Sam Son<br>6 7<br>13 14<br>20 21<br>27 28 |
| Kalender Neuer Termin Direktmail Einstellungen/                                                                                                    | Mailabo 🧾 🧾                                                                                      |                                           |
| Tagesansicht / Wochenansicht / Monatsansicht / Jahresansicht / Listenansicht /                                                                                     |                                                                                                  |                                           |

Hier können persönliche Benutzerdaten wie z. B. auch das Passwort geändert werden. Außerdem kann der Benutzer hier selbst definieren, zu welchen "Mail Abonnenten" er gehören möchte.

Die möglichen Änderungen sind mehr oder weniger selbsterklärend und werden daher an dieser Stelle nicht genauer beschrieben.